# Création de 2 serveurs Linux pouvant se synchroniser automatiquement toutes les 5 minutes et accessibles seulement depuis un serveur reverse proxy.

| Nombre | e tâches | Progression | Jours                                                                                    | Ecarts |       |                    | ef de groupe : Guillau |                    |          |
|--------|----------|-------------|------------------------------------------------------------------------------------------|--------|-------|--------------------|------------------------|--------------------|----------|
|        | 5        |             | 1                                                                                        | 0      |       |                    |                        |                    |          |
|        |          |             |                                                                                          |        |       |                    |                        |                    |          |
| #      | Dépend d | lAssignée à | Description                                                                              | Niveau | Jours | Début              | Fin (prévue)           | Fin (réelle)       | Statut   |
| 1      |          | Tous        | Répartition des tâches                                                                   | 1      | 1     | 22/09/2022 - 14h50 | 22/09/2022 - 15h00     | 22/09/2022 - 14h55 | Terminée |
| 0      |          | M - 21      | Recherche sur la mise en place                                                           |        |       | 00/00/0000 455.00  | 00/00/0000 47500       | 00/00/0000 47500   | <b>T</b> |
| 2      |          | маеі        | du round robin                                                                           |        | 1     | 22/09/2022 - 15000 | 22/09/2022 - 17000     | 22/09/2022 - 1/h20 | Terminee |
|        |          |             | Recherche sur comment<br>synchronisation et                                              |        |       |                    |                        |                    |          |
| 3      |          | Océane      | automatisation des serveurs                                                              |        | 1     | 22/09/2022 - 15h00 | 22/09/2022 - 17h00     | 22/09/2022 - 17h40 | Terminée |
|        |          |             | Mise en place et test des<br>recherches sur la mise en<br>place du Round Robin et sur la |        |       |                    |                        |                    |          |
| 4      |          | Guillaume   | synchronisation et                                                                       |        | 2     | 22/09/2022 - 15h30 | 22/09/2022 - 17h30     | 23/09/2022 - 19h00 | Terminée |
| 5      | 2,3 et 4 | Eloïse      | Documentation technique                                                                  |        | 2     | 22/09/2022 - 15h35 | 22/09/2022 - 18h00     | 23/09/2022 - 19h30 | Terminée |

- 1. Définition
- 2. Prérequis
- 3. Etape 1 : Paramétrer une machine virtuelle
- 4. Etape 2 : Installation du serveur
- 5. Etape 3 : Installer les paquets sur le serveur et prise en main à distance
- 6. Etape 4 : Cloner le serveur (La machine virtuelle) pour créer le second serveur
- 7. Etape 5 : Configuration réseau des 3 serveurs
- 8. Etape 6 : Configuration du lien SSH entre les 2 serveurs et synchronisation automatique des 2 serveurs

## 1. Définitions

Linux : Linux est un système d'exploitation de type Unix. Il a été conçu pour équiper les ordinateurs personnels d'un système d'exploitation gratuit ou à très faible coût, comparable aux versions Unix classiques, généralement plus coûteuses. (source : <u>https://www.lemagit.fr/definition/Linux</u>)

<u>Serveur Proxy</u> : Un serveur proxy joue le rôle de passerelle entre Internet et l'utilisateur. C'est un serveur intermédiaire qui sépare les utilisateurs, des sites Web sur lesquels ils naviguent. Les serveurs proxy assurent différents niveaux de fonctionnalité, de sécurité et de confidentialité, selon votre type d'utilisation, vos besoins ou la politique de votre entreprise. (source : <u>https://www.varonis.com/fr/blog/serveur-proxy</u>)

**<u>Reverse Proxy</u>**: Un proxy inverse ou serveur mandataire inverse est un type de serveur, habituellement placé en frontal de serveurs web. Contrairement au serveur proxy qui permet à un utilisateur d'accéder au réseau Internet, le proxy inverse permet à un utilisateur d'Internet d'accéder à des serveurs internes. *(source : <u>https://fr.wikipedia.org/wiki/Proxy\_inverse</u>)* 

**Load-balancing** : Le Load Balancing consiste à répartir efficacement le trafic réseau entrant sur un groupe de serveurs, également connu sous le nom de parc de serveurs ou de pool de serveurs. *(source : <u>https://actualiteinformatique.fr/cloud/definition-load-balancing</u>)* 

<u>**HaProxy</u></u> : HAProxy est une solution libre, fiable et très performante de répartition de charge de niveau 4 (TCP) et 7 (HTTP).** *(source : <u>https://linuxfr.org/news/haproxy-le-repartiteur-de-charge-fiable-et-performant</u>)***</u>** 

**<u>Apache2</u>** : Apache est un logiciel de serveur web gratuit et open-source.

<u>**Roundrobin**</u> : Le roundrobin est une répartition de charge (load balancing) équitable entre serveurs d'une ferme informatique (cluster). Chaque serveur traite le même nombre de requêtes. *(source : https://fr.wikipedia.org/wiki/Round-robin)* 

## 2. Prérequis

Pour créer nos serveurs Linux qui peuvent se synchroniser nous avons besoin d'un logiciel de virtualisation, type VirtualBox ou VmWare Workstation.

Pour fonctionner, prévoir d'allouer à minima pour chaque machine virtuelle :

- 1 Gb de mémoire
- 1 Processeur
- 20 Gb pour le disque dur

Votre PC doit disposer d'autre moins 8 Go de RAM et d'une carte réseau.

#### ETAPE 1 – Paramétrer une machine virtuelle

Nous allons tout d'abord télécharger Debian depuis : https://www.debian.org/distrib/index.fr.html. Ici nous utiliserons une image d'installation de taille réduite.

| Twitter 🚯 Facebook 🕇 Tumble 💽 YouTube 💿 Spotify 🧕 Amazon 🧑 Pinterest 🕲 WhatsApp 🥘 Instagram 🖂 Gmail 🗅 C                                                                                                    | Cours 🗅 Wishlist 🗅 Recherche Stage/AL. 🕞 Reprise d'études 🗅 Informatique 🗅 Culture Générale 🗅 Sites utiles 🗅 Emploi                                                      |
|----------------------------------------------------------------------------------------------------|----------------------------------------------------------------------------------------------------|
| Blog Micronews Planet                                                                                                    | Recher                                                                                                    |
| n / obtenir Debian                                                                                                    |                                                                                                    |
| Debian est distribuée <u>librement</u> sur Internet. Vous pouvez la télécharger entièrement depuis n'im<br>publication peuvent être consultées <u>ici</u> .                                                          | porte lequel de nos <u>miroirs</u> . Le <u>Monuel d'installation</u> fournit les instructions détaillées et les notes de                                                 |
| Cette page propose des options pour installer la version stable de Debian. Si vous êtes intéressé à propos des <u>versions de Debian</u> .                                                                           | par les versions de test (testing) ou en cours de développement (unstable), veuillez consulter la p                                                                      |
| Télécharger une image d'installation                                                                                                    | Utiliser une image Debian pour l'informatique dématérialisée                                                                                                    |
| Suivant la connexion Internet disponible, vous pouvez télécharger une des images suivantes :                                                                                                    | Une <b>image officielle pour l'informatique dématérialisée</b> , construite par l'équipe Debian p<br>l'informatique dématérialisée, peut être utilisée directement sur : |
| <ul> <li>une image d'installation de taille réduite, rapide à télécharger, à enregistrer sur disque<br/>amovible. Une connexion à Internet sera nécessaire sur la machine où vous installerez<br/>Debian;</li> </ul> | votre fournisseur OpenStack, aux formats qcow2 ou raw ;     AND/intel 64 bits (acow2 raw), ARM 64 bits (acow2 raw), PowerPC 64 bits petit-boutiste (acow2 raw)           |
| mage ISO = netinit = pour PC 64 bits mage ISO = netinit = pour PC 32 bits                                                                                                    | Amazon EC2, soit une image de machine ou avec AWS Marketplace ;                                                                                                    |
| • une image d'installation complète de taille plus importante, qui contient plus de                                                                                                    | mages de machine d'Amazon. AWS Marketolace                                                                                                    |
| paquets, facilitant l'installation sur des machines sans accès à Internet.                                                                                                    | Microsoft Azure, sur Azure Marketplace.                                                                                                    |
| Acheter un jeu de CD ou DVD auprès d'un des distributeurs de<br>CD Debian                                                                                                    | Essayer Debian en autonome avant l'installation                                                                                                    |

Nous allons ensuite créer une machine Virtuelle (ici depuis le logiciel VMware Workstation)

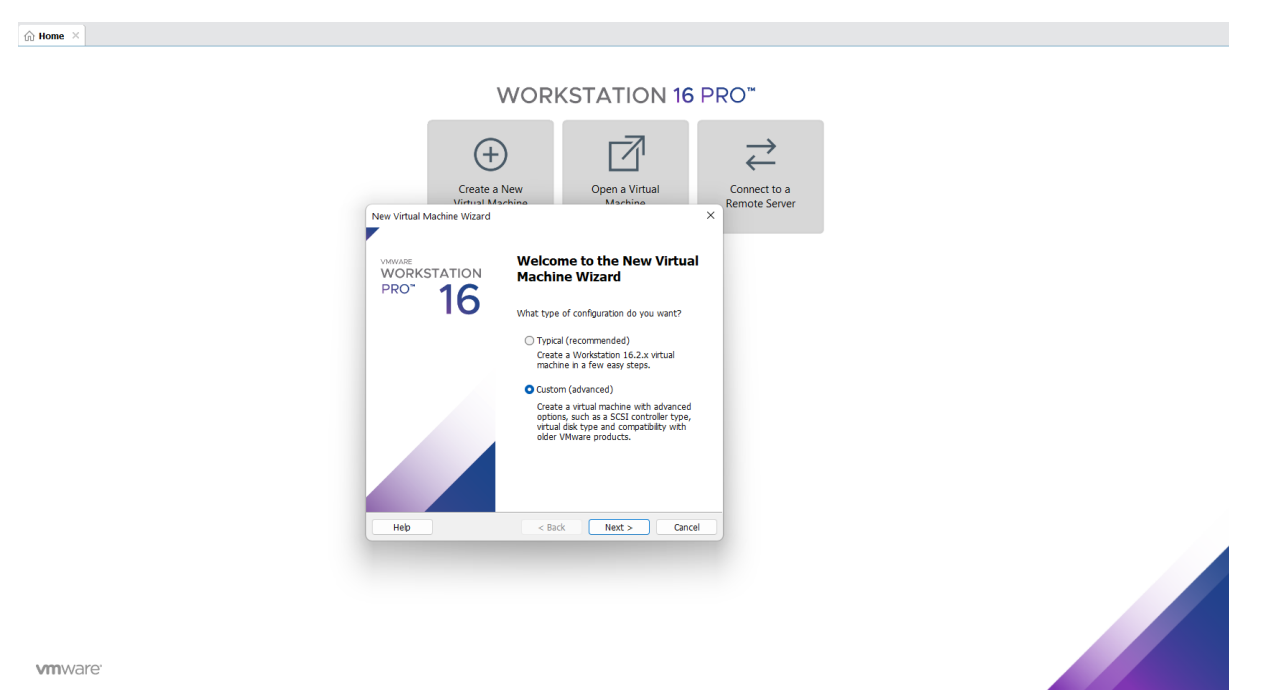

Une fois notre machine virtuelle créée, nous allons procéder aux paramétrages.

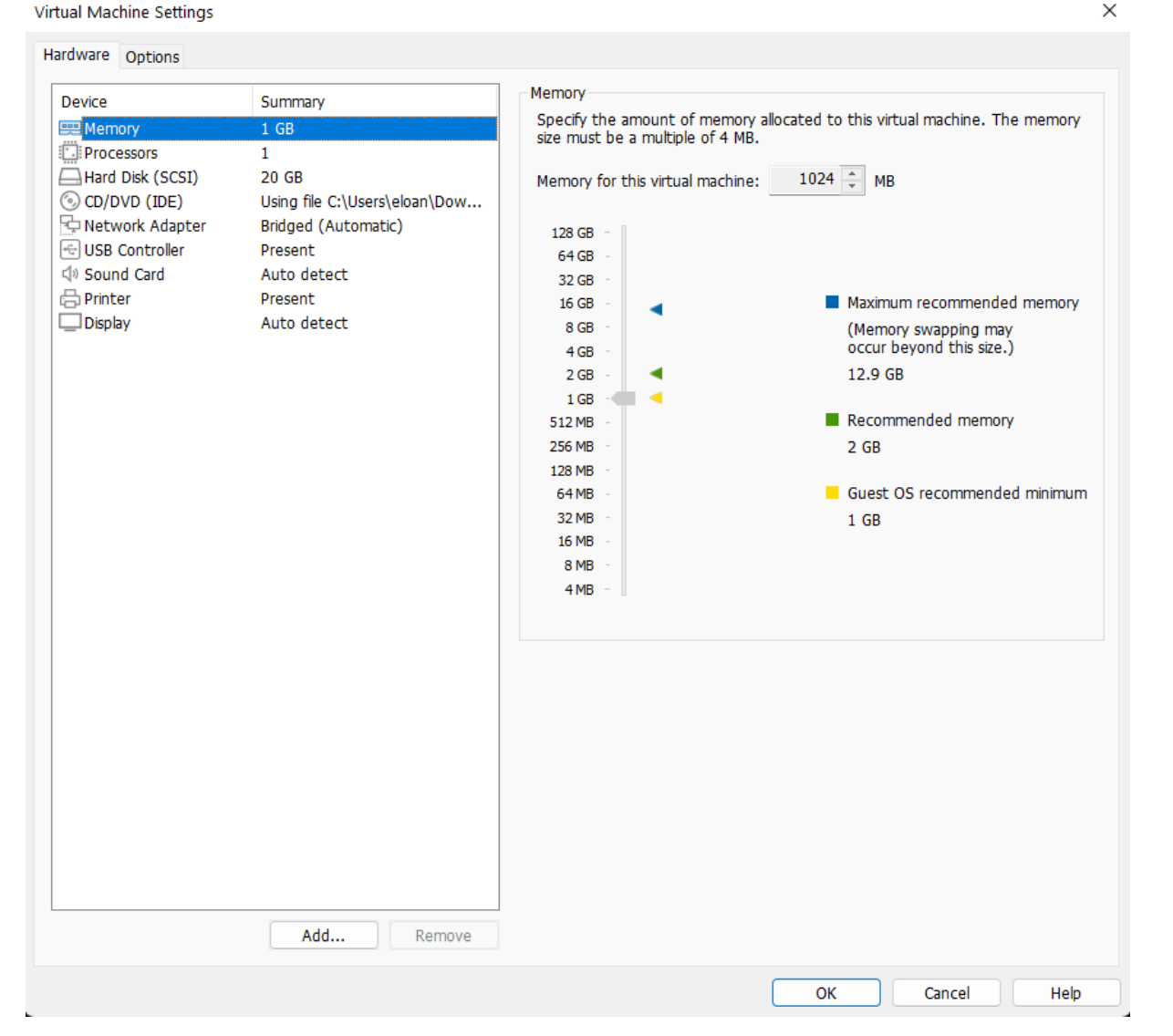

Mémoire → Mettre environ 1GB de mémoire

Processeur  $\rightarrow$  Un seul processeur suffit

Disque dur → Mettre 20 GB

Network  $\rightarrow$  Bridged (Automatique)

Les autres paramètres peuvent être laissés par défaut.

Pour la partie CD/DVD → Nous allons pouvoir insérer notre image précédemment téléchargée dans « Use ISO image file » comme ci-dessous :

×

Virtual Machine Settings

| Hardware Options                                                                                                    |                                                                                                    |                                                                                                    |
|----------------------------------------------------------------------------------------------------|----------------------------------------------------------------------------------------------------|----------------------------------------------------------------------------------------------------|
| Device<br>Memory<br>Processors<br>Hard Disk (SCSI)<br>CD/DVD (IDE)<br>Vetwork Adapter<br>USB Controller<br>Sound Card<br>Printer<br>Display | Summary<br>1 GB<br>1<br>20 GB<br>Using file C:\Users\eloan\Dow<br>Bridged (Automatic)<br>Present<br>Auto detect<br>Present<br>Auto detect<br>Visual detect<br>Auto detect | Device status<br>Connected<br>Connection<br>Use physical drive:<br>Auto detect<br>Use ISO image file:<br>C:\Users\eloan\Downloads\debian-11.5.0-amd64-net V Browse<br>Advanced |
|                                                                                                    |                                                                                                    | OK Cancel Help                                                                                                    |

#### **ETAPE 2 : Installation du serveur**

Allumer la machine virtuelle. Depuis l'écran d'accueil, sélectionner « INSTALL »

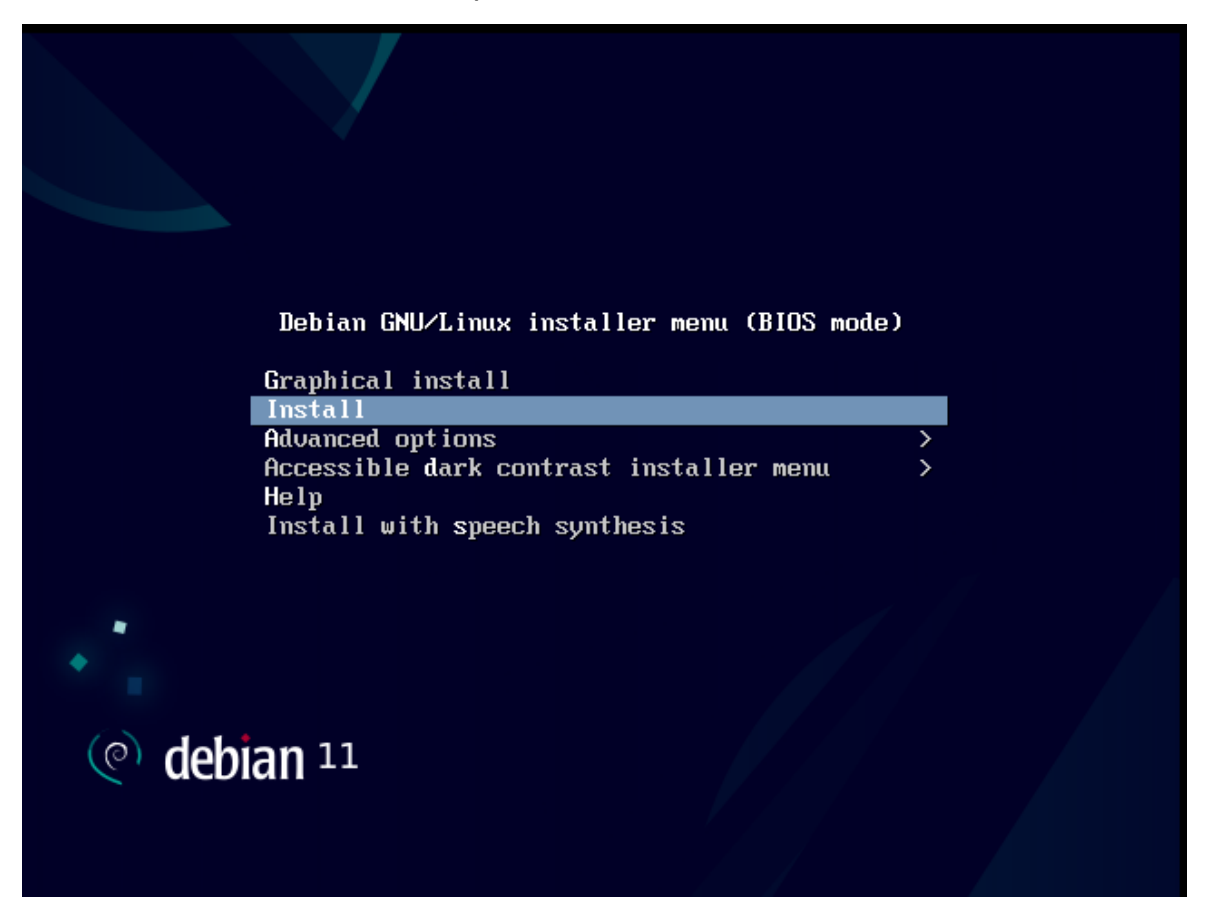

Dans l'écran suivant, choisir le langage, ici « French - Français »

| Choose the languag<br>also be the defaul | e to be used for the inst<br>t language for the instal                                                                                                    | allation process. The selected language will<br>led system.                                                                                                    |
|------------------------------------------|----------------------------------------------------------------------------------------------------|----------------------------------------------------------------------------------------------------|
| Language:                                |                                                                                                    |                                                                                                    |
|                                          | C<br>Albanian<br>Arabic<br>Asturian<br>Basque<br>Belarusian<br>Bosnian<br>Bulgarian<br>Catalan<br>Chinese (Simplified)<br>Chinese (Traditional)<br>Croatian<br>Czech<br>Danish<br>Dutch<br>English<br>Esperanto<br>Estonian<br>Finnish<br>French<br>Galician<br>Georgian<br>German | - No localization *<br>Shqip<br>- முற்ற<br>- Asturianu<br>- Euskara<br>- Беларуская<br>- Возалякі<br>- Български<br>- Саtalà<br>- 中文(简体)<br>- 中文(衛傑)<br>- Hrvatski<br>- Čeština<br>- Dansk<br>- Nederlands<br>- English<br>- Esperanto<br>- Esperanto<br>- Eesti<br>- Suomi<br>- Français<br>- Galego<br>- ქართული<br>- Deutsch |
| <go back=""></go>                        |                                                                                                    |                                                                                                    |

Groupe 2 SISR (Eloïse, Océane, Guillaume, Maël)

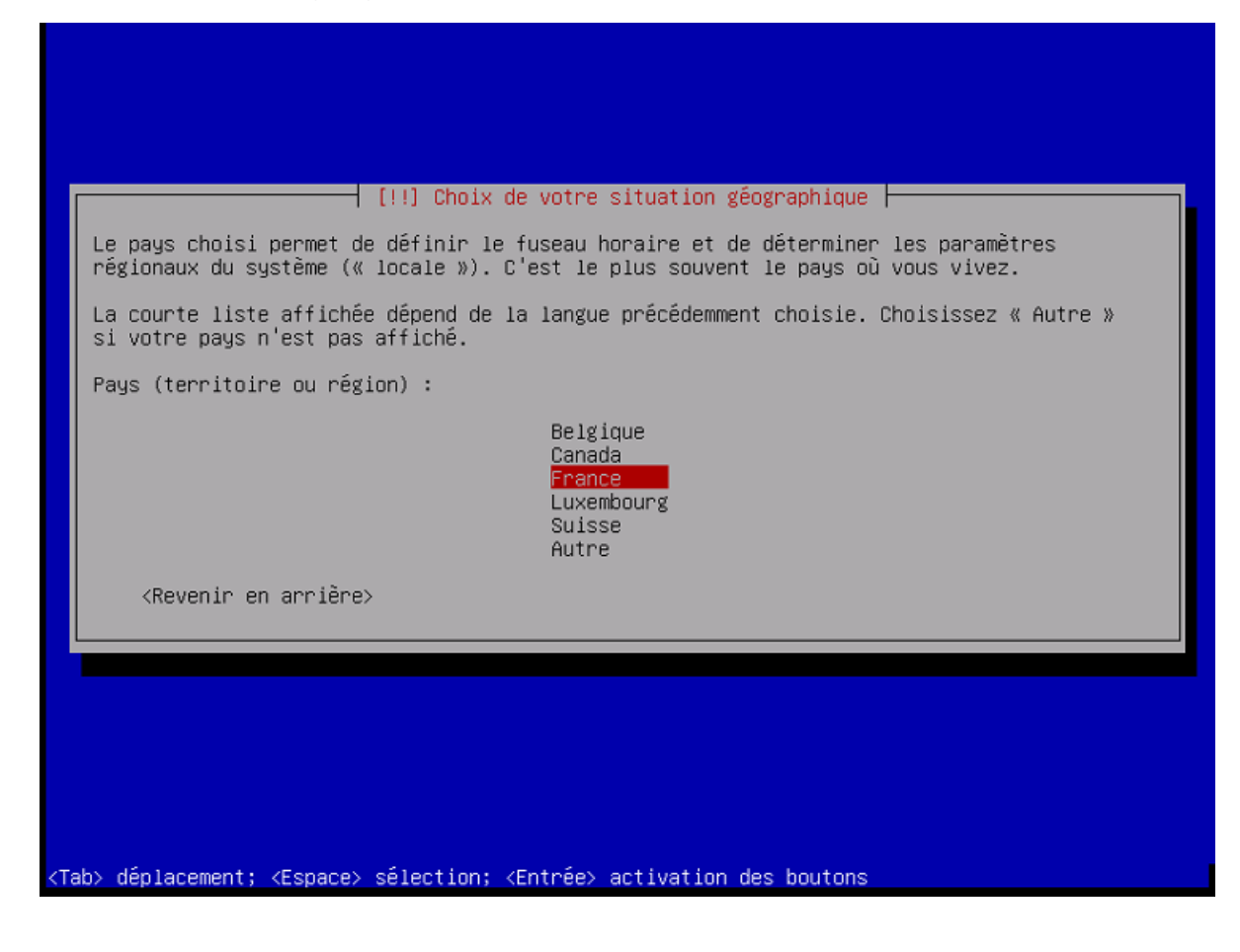

Choisir la configuration clavier - Ici « français »

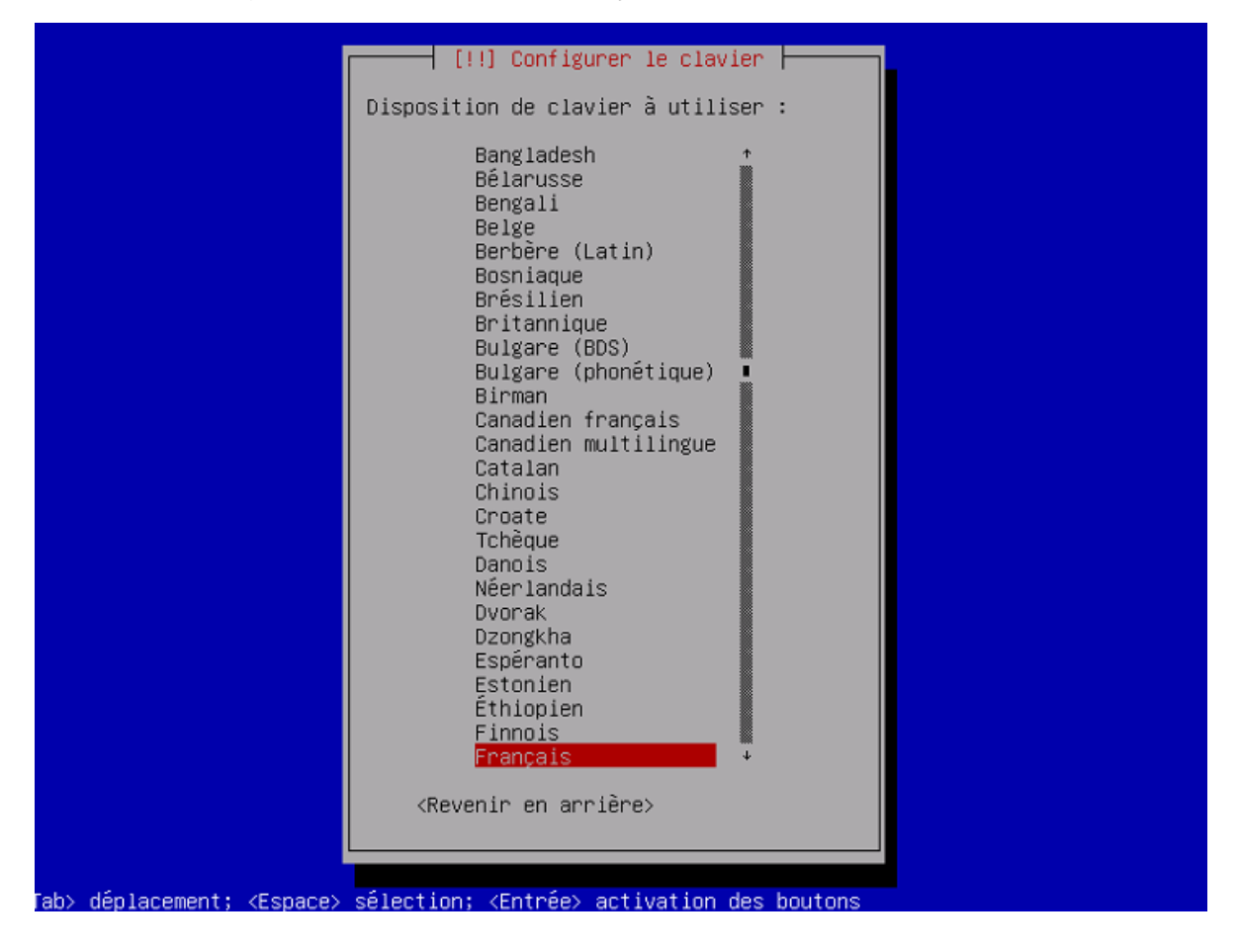

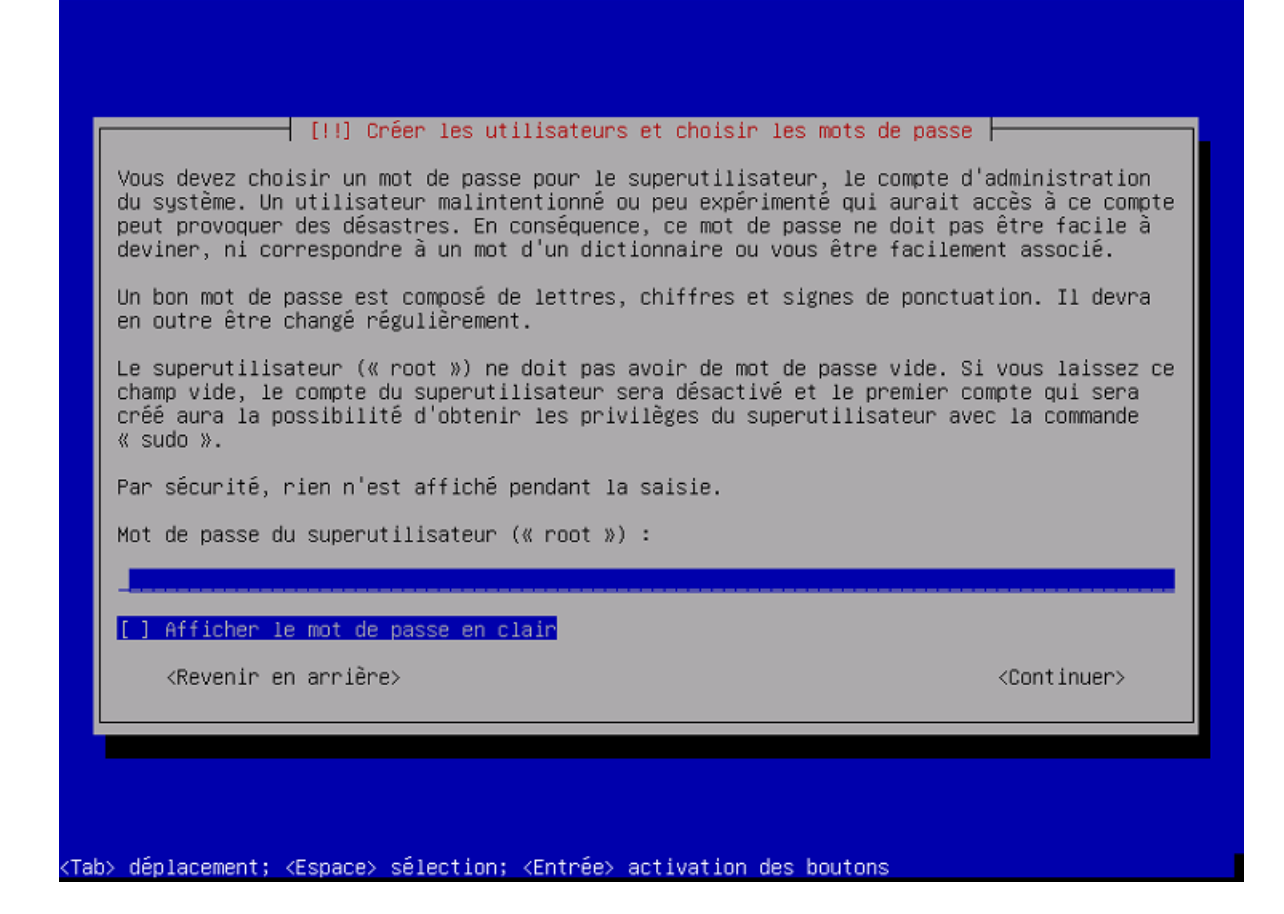

Dans l'écran suivant, choisir le nom d'utilisateur puis le mot de passe associé

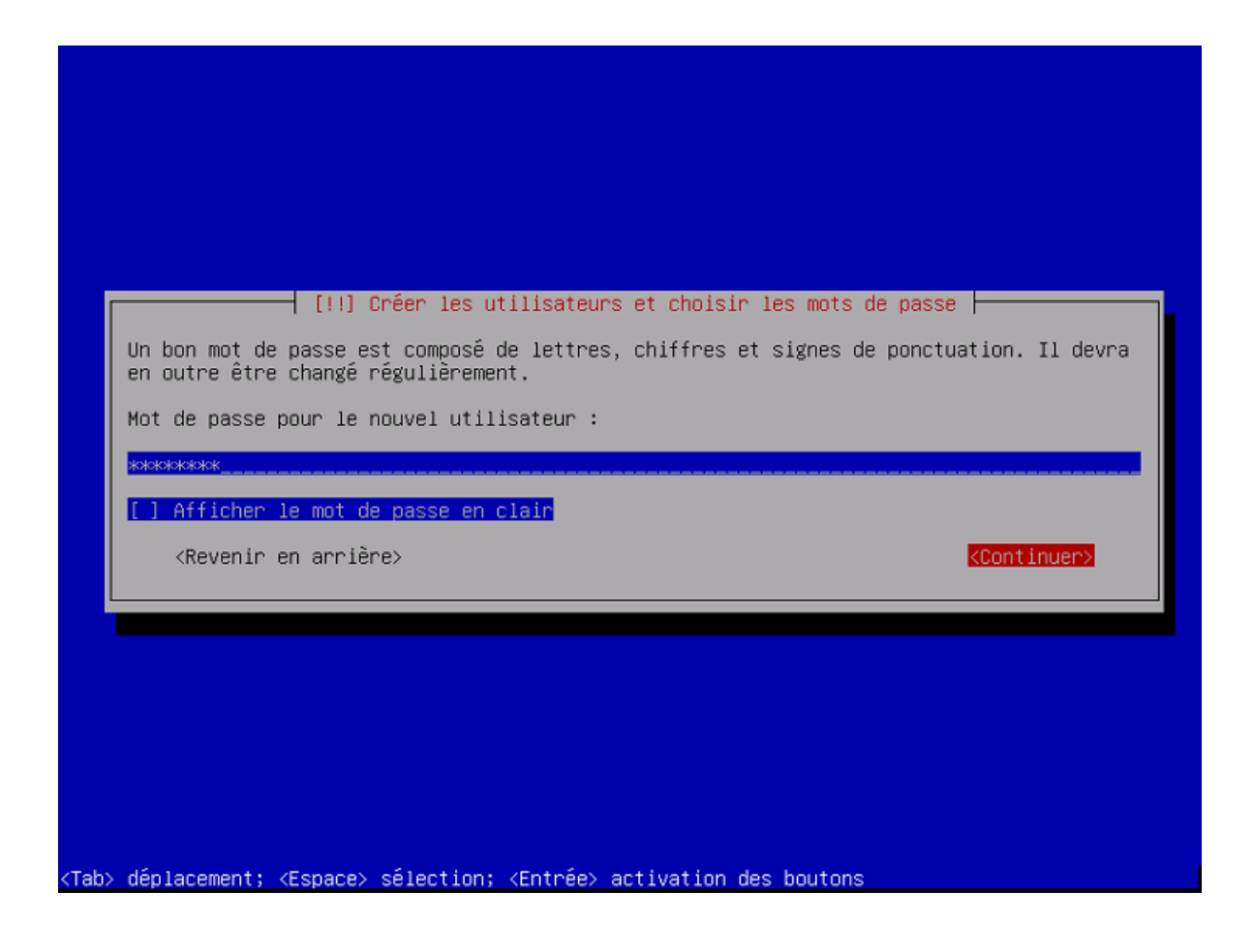

Dans « Partitionner les disques » sélectionner « Assisté - utiliser un disque entier »

| [!!] Partitionner les disques<br>Le programme d'installation peut vous assister pour le partitionnement d'un disque (avec                                                                                                    |
|----------------------------------------------------------------------------------------------------|
| plusieurs choix d'organisation). Vous pouvez également effectuer ce partitionnement<br>vous-même. Si vous choisissez le partitionnement assisté, vous aurez la possibilité de<br>vérifier et personnaliser les choix effectués. |
| Si vous choisissez le partitionnement assisté pour un disque complet, vous devrez ensuite<br>choisir le disque à partitionner.                                                                                                  |
| Méthode de partitionnement :                                                                                                    |
| <mark>Assisté – utiliser un disque entier</mark><br>Assisté – utiliser tout un disque avec LVM<br>Assisté – utiliser tout un disque avec LVM chiffré<br>Manuel                                                                  |
| <revenir arrière="" en=""></revenir>                                                                                                    |
|                                                                                                    |
|                                                                                                    |
|                                                                                                    |
| ab> déplacement: (Espace) sélection: (Entrée) activation des boutons                                                                                                    |

Dans l'écran suivant, sélectionner le seul disque qui apparaît :

| [!!] Partitionner les disques                                                                                                    |
|----------------------------------------------------------------------------------------------------|
| Veuillez noter que toutes les données du disque choisi seront effacées mais pas avant<br>d'avoir confirmé que vous souhaitez réellement effectuer les modifications.<br>Disque à partitionner : |
| SCSI3 (0,0,0) (sda) – 21.5 GB VMware, VMware Virtual S                                                                                                    |
| <revenir arrière="" en=""></revenir>                                                                                                    |
|                                                                                                    |
|                                                                                                    |
|                                                                                                    |
|                                                                                                    |
|                                                                                                    |
|                                                                                                    |
| Tahl déplacement: /Echacel célection: /Entréel activation des houtons                                                                                                    |

Dans l'écran « Schéma de partitionnement » sélectionner « Tout dans une seule partition » (recommandé)

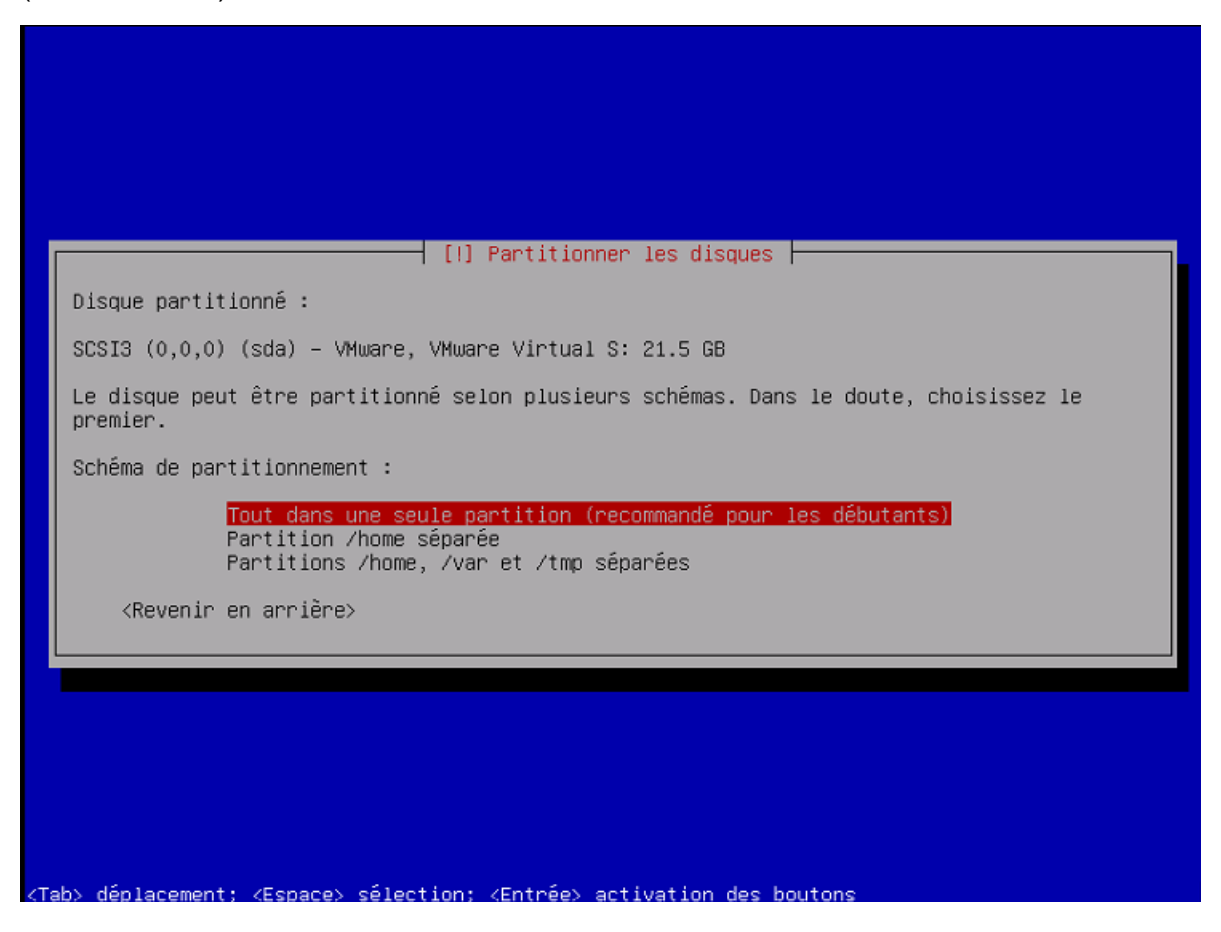

Dans l'écran suivant, cliquer sur « Terminer le partitionnement et appliquer les changements » pour terminer la partie partition des disques puis sélectionner « oui » pour appliquer ces changement.

| [!!] Partitionner les disques                                                                                                    |
|----------------------------------------------------------------------------------------------------|
| Voici la table des partitions et les points de montage actuellement configurés. Vous<br>pouvez choisir une partition et modifier ses caractéristiques (système de fichiers, point<br>de montage, etc.), un espace libre pour créer une nouvelle partition ou un périphérique<br>pour créer sa table des partitions. |
| Partitionnement assisté<br>Configurer le RAID avec gestion logicielle<br>Configurer le gestionnaire de volumes logiques (LVM)<br>Configurer les volumes chiffrés<br>Configurer les volumes iSCSI                                                                                                    |
| SCSI3 (0,0,0) (sda) – 21.5 GB VMware, VMware Virtual S<br>n° 1 primaire 20.4 GB f ext4 /<br>n° 5 logique 1.0 GB f swap swap                                                                                                    |
| Annuler les modifications des partitions<br>Terminer le partitionnement et appliquer les changements                                                                                                    |
| <revenir arrière="" en=""></revenir>                                                                                                    |
|                                                                                                    |
|                                                                                                    |
|                                                                                                    |
| <f1> aide; <tab> deplacement; <espace> selection; <entree> activation boutons</entree></espace></tab></f1>                                                                                                    |
|                                                                                                    |
|                                                                                                    |
|                                                                                                    |
| [!!] Partitionner les disques                                                                                                    |
| Si vous continuez, les modifications affichées seront écrites sur les disques. Dans le<br>cas contraire, vous pourrez faire d'autres modifications.                                                                                                    |
| Les tables de partitions des périphériques suivants seront modifiées :<br>SCSI3 (0,0,0) (sda)                                                                                                    |
| Les partitions suivantes seront formatées :<br>partition nº 1 sur SCSI3 (0,0,0) (sda) de type ext4                                                                                                    |
| partition n° 5 sur SCSI3 (0,0,0) (sda) de type swap                                                                                                    |
| partition n° 5 sur SCSI3 (0,0,0) (sda) de type swap<br>Faut-il appliquer les changements sur les disques ?                                                                                                    |
| Faut-il appliquer les changements sur les disques ?         KOUIN                                                                                                    |
| partition n° 5 sur SCSI3 (0,0,0) (sda) de type swap<br>Faut-il appliquer les changements sur les disques ?<br><oui></oui>                                                                                                    |
| partition n° 5 sur SCSI3 (0,0,0) (sda) de type swap<br>Faut-il appliquer les changements sur les disques ?<br>KOui> <non></non>                                                                                                    |
| partition n° 5 sur SCSI3 (0,0,0) (sda) de type swap<br>Faut-il appliquer les changements sur les disques ?<br>KOUIS                                                                                                    |
| partition n° 5 sur SCSI3 (0,0,0) (sda) de type swap<br>Faut-il appliquer les changements sur les disques ?<br>KOUIS <non></non>                                                                                                    |

Dans « configurer l'outil de gestion des paquets » répondre « non » à « analyser d'autres support d'installation »

|                                                                                                    |                                                                                | onfigurer l'outi                                          | l de gestion des pa                                             | aquets                                                  |                                |
|----------------------------------------------------------------------------------------------------|--------------------------------------------------------------------------------|-----------------------------------------------------------|-----------------------------------------------------------------|---------------------------------------------------------|--------------------------------|
| L'analyse                                                                                                | des supports d'in                                                              | stallation a tro                                          | uvé l'étiquette :                                               |                                                         |                                |
| Debian GNL                                                                                               | /Linux 11.5.0 _Bu                                                              | llseye_ – Officia                                         | al amd64 NETINST 20                                             | 0220910-10:38                                           |                                |
| Vous pouve<br>l'outil de<br>ensemble d<br>pouvez pas                                                     | z maintenant anal<br>gestion des paqu<br>ue le média d'amo<br>ser cette étape. | yser des médias :<br>ets (APT). En pr<br>rçage. Si vous n | supplémentaires qu<br>incipe, ils devraia<br>'avez pas d'autres | i seront utilisé<br>ent appartenir a<br>supports dispon | s par<br>u même<br>ibles, vous |
| Si vous so                                                                                               | uhaitez analyser                                                               | d'autres support:                                         | s, veuillez en insé                                             | érer un autre ma                                        | intenant.                      |
| Faut-il ar                                                                                               | alyser d'autres s                                                              | upports d'instal                                          | lation ?                                                        |                                                         |                                |
| <rever< td=""><td>ir en arrière≻</td><td></td><td></td><td><oui></oui></td><td><non></non></td></rever<> | ir en arrière≻                                                                 |                                                           |                                                                 | <oui></oui>                                             | <non></non>                    |
|                                                                                                    |                                                                                |                                                           |                                                                 |                                                         |                                |
|                                                                                                    |                                                                                |                                                           |                                                                 |                                                         |                                |

Toujours dans la configuration de gestion des paquets, sélectionner le pays miroir de l'archive Debian, ici « France ». (Note : sélectionner le pays où vous vous trouvez)

| [!] Configurer l'outil de gestion des paquets                                                                                                    |
|----------------------------------------------------------------------------------------------------|
| L'objectif est de trouver un miroir de l'archive Debian qui soit proche de vous du point<br>de vue du réseau. Gardez à l'esprit que le fait de choisir un pays proche, voire même<br>votre pays, n'est peut-être pas le meilleur choix.                                                      |
| Pays du miroir de l'archive Debian :                                                                                                    |
| Afrique du Sud<br>Allemagne<br>Argentine<br>Arménie<br>Australie<br>Australie<br>Autriche<br>Belgique<br>Brésil<br>Bulgarie<br>Bélarus<br>Cambodge<br>Canada<br>Chili<br>Chine<br>Corée, République de<br>Costa Rica<br>Croatie<br>Danemark<br>Espagne<br>Estonie<br>Finlande<br>France<br>* |
| <revenir arrière="" en=""></revenir>                                                                                                    |
|                                                                                                    |
| > déplacement; <espace> sélection; <entrée> activation des boutons</entrée></espace>                                                                                                    |

Groupe 2 SISR (Eloïse, Océane, Guillaume, Maël)

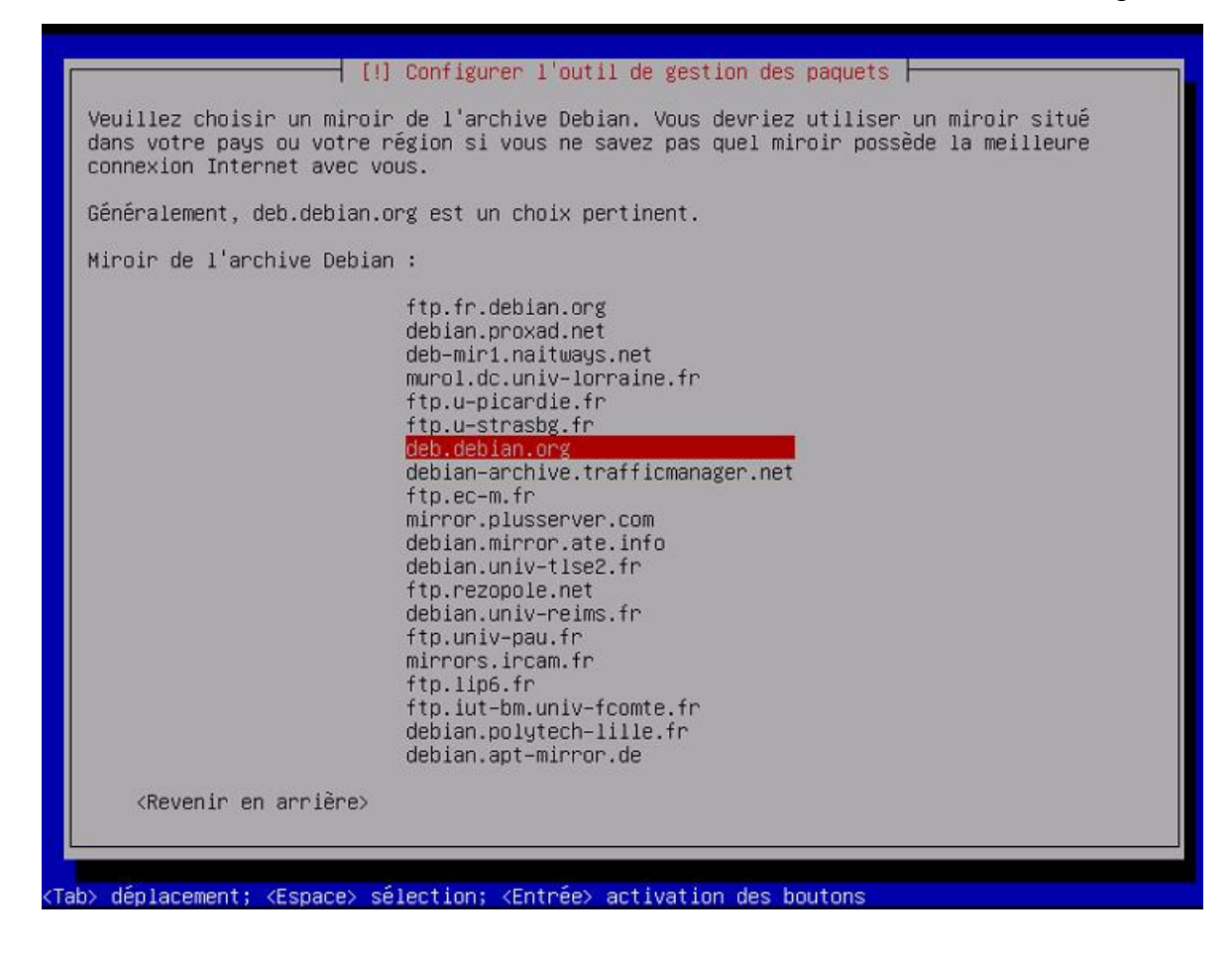

Dans l'écran suivant « Mandataire http », laisser le champ vide.

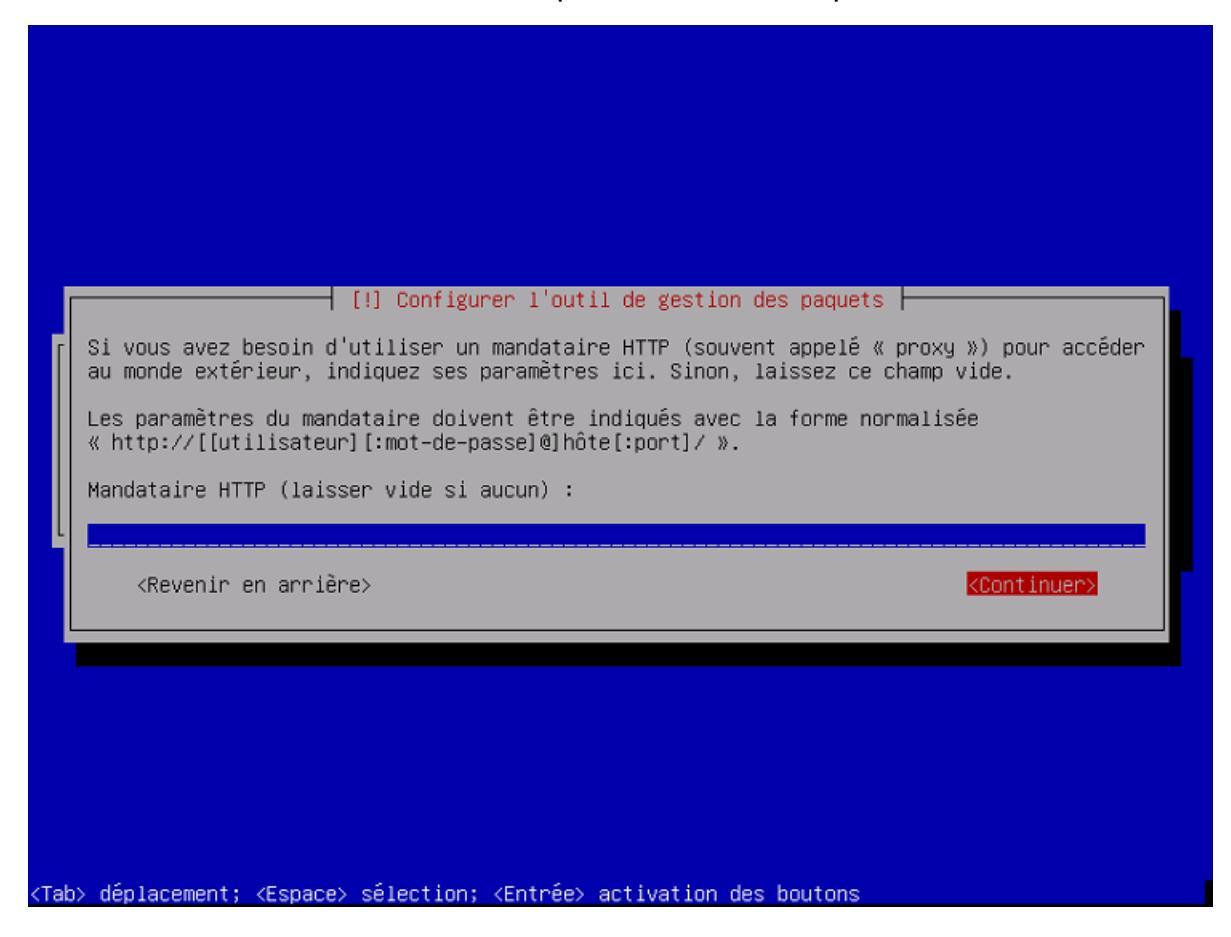

Dans l'écran « Sélection des logiciels » décocher « environnement de bureau Debian » et « GNOME » à l'aide de la touche « espace ». Laisser uniquement coché « utilitaire usuels du système ». Puis « continuer ».

| [!] Sélection des logiciels         Actuellement, seul le système de base est installé. Pour adapter l'installation à vos besoins, vous pouvez choisir d'installer un ou plusieurs ensembles prédéfinis de logiciels.         Logiciels à installer :         Image: Image: Ima |
|----------------------------------------------------------------------------------------------------|
| [] Cinnamon<br>[] MATE<br>[] LXDE<br>[] LXQt<br>[*] serveur web<br>[] serveur SSH<br>[*] utilitaires usuels du système<br>[*] utilitaires vouels du système                                                                                                    |
|                                                                                                    |

Dans l'écran « Installer le programme de démarrage GRUB » sélectionner « Oui ».

| [                                                                                                    | [!] Installer le programme de démarrage GRUB                                                                                                    |
|----------------------------------------------------------------------------------------------------|----------------------------------------------------------------------------------------------------|
|                                                                                                    | sur cet ordinateur. Si c'est bien le cas, il est possible d'installer le programme de<br>démarrage GRUB sur le disque principal (partition UEFI ou secteur d'amorçage).                                                                                                    |
| ſ                                                                                                    | Attention : si le programme d'installation ne détecte pas un système d'exploitation<br>installé sur l'ordinateur, cela empêchera temporairement ce système de démarrer.<br>Toutefois, le programme de démarrage GRUB pourra être manuellement reconfiguré plus tard<br>pour permettre ce démarrage.                                                                                                    |
|                                                                                                    | Installer le programme de démarrage GRUB sur le disque principal ?                                                                                                    |
|                                                                                                    | <revenir arrière="" en=""> <a></a> <a></a> &lt;</revenir> |
|                                                                                                    |                                                                                                    |
|                                                                                                    |                                                                                                    |
|                                                                                                    |                                                                                                    |
|                                                                                                    |                                                                                                    |
| <tab< td=""><td>&gt; déplacement: <espace> sélection: <entrée> activation des boutons</entrée></espace></td></tab<> | > déplacement: <espace> sélection: <entrée> activation des boutons</entrée></espace>                                                                                                    |

Groupe 2 SISR (Eloïse, Océane, Guillaume, Maël)

Dans l'écran suivant, sélectionner le seul périphérique proposé, ici « /dev/sda »

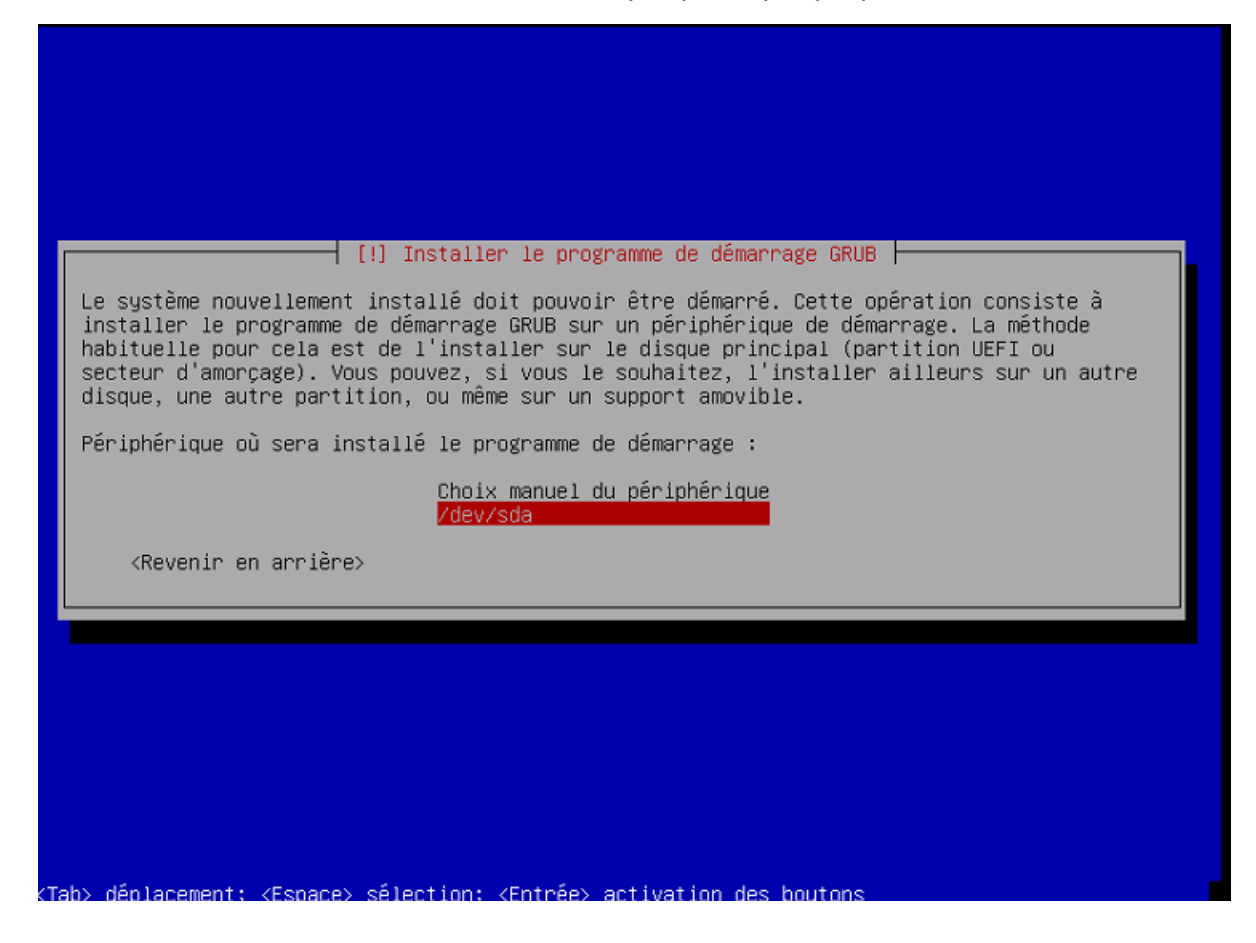

Dans le dernier écran, cliquer sur « terminer » pour terminer l'installation.

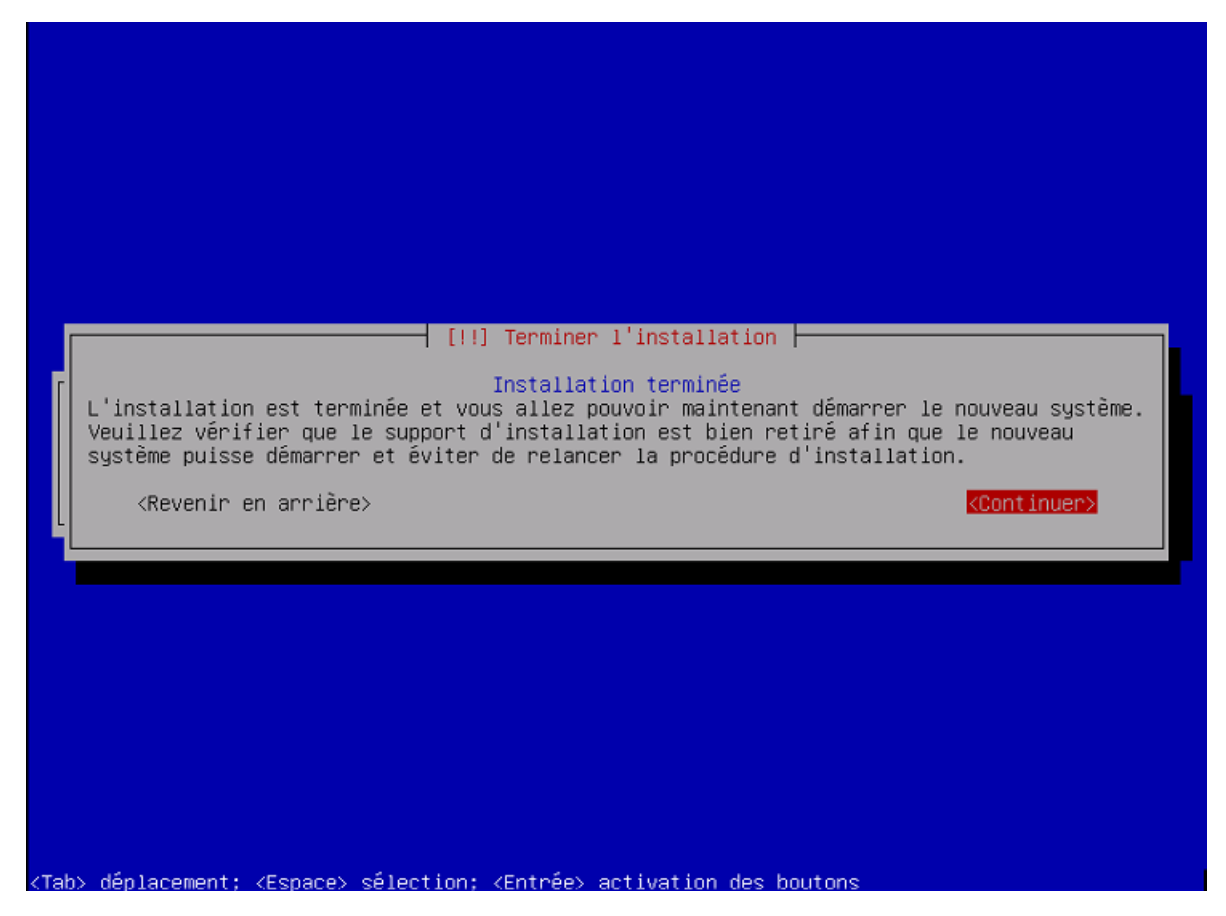

Groupe 2 SISR (Eloïse, Océane, Guillaume, Maël)

#### Etape 3 : Installer les paquets sur le serveur et prise en main à distance

Après le redémarrage de la machine virtuelle, on se retrouver sur l'interface du serveur. Commencer par écrire la commande « ip a » dans l'invite de commande pour connaître son ip.

Installer ensuite les logiciels nécessaire pour le serveur apache en indiquant la commande suivante :

root@haver:~# apt install apache2 php libapache2–mod–php mysql–server php–mysql\_

Il faut ensuite se déplacer dans le fichier de la page web avec la commande suivante :

root@haver:~# cd /var/www/html

Test du serveur grâce à une page HTML. Modifier la page index.html déjà présente avec les informations souhaitées. (Ici, une simple page avec des liens et une vidéo youtube)

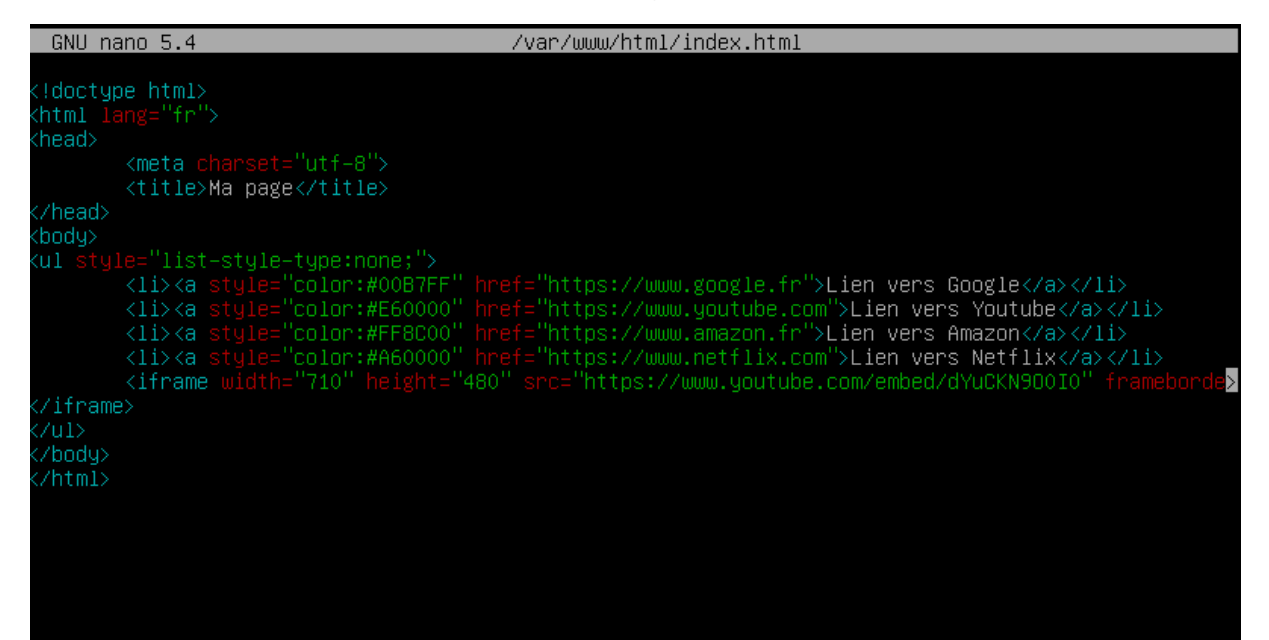

Sur votre PC personnel (hors machine virtuelle donc), ouvrir votre navigateur, dans la barre d'adresse, indiquer l'adresse IP du serveur précédemment recherchée. La page créée dans le serveur s'affiche :

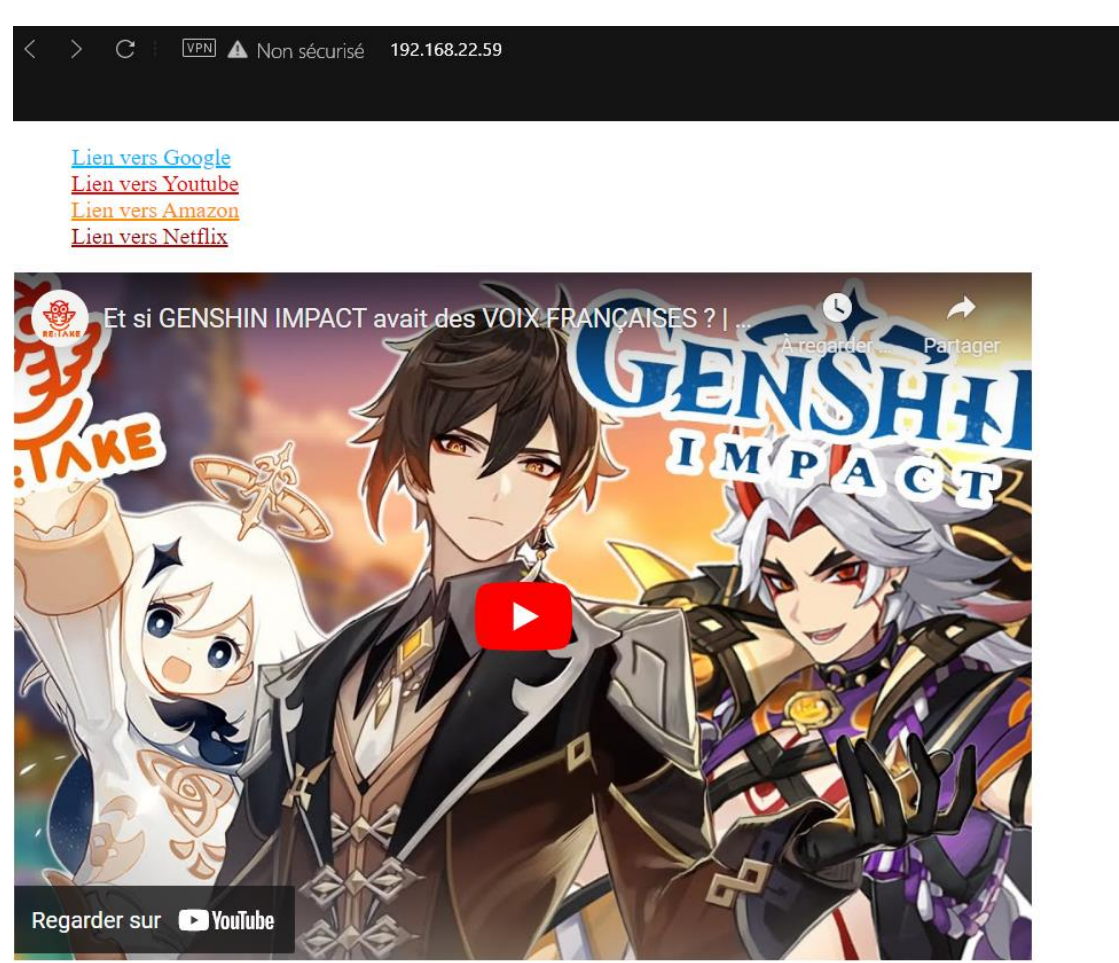

De retour sur le serveur, installer ensuite les service openssh pour pouvoir prendre la main du serveur Linux depuis notre PC personnel grâce à la commande suivante :

root@haver:/var/www/html# apt install openssh–server\_

Ensuite, se connecter sur le serveur Debian depuis Windows Powershell du PC personnel. Pour cela, indiquer « ssh » suivi du nom d'utilisateur @adresse ip du serveur, comme ci-dessous :

PS C:\Users\duval> ssh haver@192.168.22.59
The authenticity of host '192.168.22.59 (192.168.22.59)' can't be established.
ECDSA key fingerprint is SHA256:bPi6/0o21Nhh3+d0k1sven+AZtmlqRnXm8bxKyK7beI.
Are you sure you want to continue connecting (yes/no/[fingerprint])? yes
Warning: Permanently added '192.168.22.59' (ECDSA) to the list of known hosts.
haver@192.168.22.59's password:
Linux haver 5.10.0-18-amd64 #1 SMP Debian 5.10.140-1 (2022-09-02) x86\_64
The programs included with the Debian GNU/Linux system are free software;
the exact distribution terms for each program are described in the
individual files in /usr/share/doc/\*/copyright.
Debian GNU/Linux comes with ABSOLUTELY NO WARRANTY, to the extent
permitted by applicable law.
Last login: Thu Sep 22 12:59:41 2022 from 192.168.22.59

L'accès au serveur depuis le PC personnel est maintenant fonctionnel.

# Etape 4 : Cloner le serveur (La machine virtuelle) pour créer le second serveur

Depuis l'outil de virtualisation de machines (ici VMware Workstation) dupliquer la machine précédemment créé : Manage → Clone

|                                          | Close Tab                     | f Debien Cr | W WE             | EB X                          |
|------------------------------------------|-------------------------------|-------------|------------------|-------------------------------|
| ( <b>b</b> )                             | Power<br>Removable Dev        | )           |                  |                               |
| Ŭ                                        | Pause                         | 1005        |                  |                               |
| ₽                                        | Send Ctrl+Alt+E<br>Grab Input | )el         |                  |                               |
|                                          | SSH                           | >           |                  |                               |
| 6                                        | Snapshot                      | >           |                  |                               |
|                                          | Capture Screen                |             |                  |                               |
| B                                        | Manage                        | >           |                  | Change Hardware Compatibility |
|                                          | Install VMware                | fools       | ß                | Clone                         |
| 5                                        | Settings                      |             |                  | Upload                        |
| d Car                                    | ď                             | Auto detect |                  | Download                      |
| er                                       |                               | Present     | [ <mark>x</mark> | Delete from Disk              |
| lay                                      |                               | Auto detect |                  | Permissions                   |
|                                          |                               | ⇒÷-         | VNC Connections  |                               |
| otion                                    |                               |             | Message Log      |                               |
| e to enter a description of this virtual |                               |             | I                |                               |

Dans l'écran qui apparait, sélectionner « The current state in the virtual machine » puis cliquer sur « suivant »

| Clone Virtual Machine Wizard                                                                                          | × |  |
|----------------------------------------------------------------------------------------------------|---|--|
| Clone Source<br>Which state do you want to create a clone from?                                                       |   |  |
| Clone from<br>The current state in the virtual machine                                                                |   |  |
| Creating a linked clone from the current state will create a new snapshot. O An existing snapshot (powered off only): |   |  |
| Snapshot for Clone of Debian SRV WEB $\checkmark$<br>Created by clone operation.                                      |   |  |
| < Précédent Suivant > Annuler                                                                                         |   |  |

Dans l'écran suivant, indiquer un nom pour votre second serveur, puis terminer.

| Clone Virtual Machine Wizard                                                                 | ×       |
|----------------------------------------------------------------------------------------------|---------|
| Name of the New Virtual Machine<br>What name would you like to use for this virtual machine? |         |
| Virtual machine name<br>Clone of Debian SRV WEB                                              |         |
| D:\Virtual Machines\Clone of Debian SRV WEB                                                  | Browse  |
| < Précédent Terminer                                                                         | Annuler |

Réitérer l'opération afin de créer le 3<sup>ème</sup> serveur (le serveur Reverse Proxy)

Vous avez maintenant vos 3 serveurs.

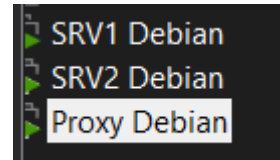

<u>Attention : Bien penser à nommer correctement chaque machine virtuelle afin de bien distinguer</u> <u>chaque serveur.</u>

#### Etape 5 : Configuration réseau des 3 serveurs

Depuis les machines virtuelles sur VMware, et aller dans les paramètres de chaque machine. Mettre les 3 serveurs/machines virtuelles sur le réseau « Vmnet 2 ». (Network Adapter)

Virtual Machine Settings

| Device           | Summary                               | Memory                                |                                        |
|------------------|---------------------------------------|---------------------------------------|----------------------------------------|
| 🕮 Memory         | 1 GB                                  | Specify the amount of memory allocate | ed to this virtual machine. The memory |
| Processors       | 1                                     | size must be a multiple of 4 MB.      |                                        |
| Hard Disk (SCSI) | 18 GB<br>Using file C:\Users\duval\Do | Memory for this virtual machine:      | 1024 🔺 MB                              |
| Vetwork Adapter  | Custom (VMnet2)                       | 128 GB -                              |                                        |
| USB Controller   | Present                               | 64 GB -                               |                                        |
| Sound Card       | Auto detect                           | 32 GB -                               |                                        |
| Printer          | Present                               | 16 GB -                               | Maximum recommended memory             |
|                  | Auto detect                           | 8 GB -                                | (Memory swapping may                   |
|                  |                                       | 4 GB -                                | occur beyond this size.)               |
|                  |                                       | 2 GB - 4                              | 27.9 GB                                |
|                  |                                       | 1 GB -                                |                                        |
|                  |                                       | 512 MB -                              | Recommended memory                     |
|                  |                                       | 256 MB                                | 2 GB                                   |
|                  |                                       | 128 MB -                              |                                        |
|                  |                                       | 64 MB -                               | Guest OS recommended minimum           |
|                  |                                       | 32 MB -                               | 1 GB                                   |
|                  |                                       | 16 MB -                               | 1.00                                   |
|                  |                                       | 8 MB -                                |                                        |
|                  |                                       | 4 MB -                                |                                        |
|                  |                                       |                                       |                                        |
|                  | Add                                   |                                       |                                        |
|                  | Add Remove                            |                                       |                                        |
|                  |                                       |                                       |                                        |

 $\times$ 

Ajouter ensuite une carte réseau sur le serveur reverse proxy uniquement depuis « Network Adapter »

 $\times$ 

#### Add Hardware Wizard

#### Hardware Type

What type of hardware do you want to install?

| Hardware types:                                                                                                    | Explanation            |
|----------------------------------------------------------------------------------------------------|------------------------|
| <ul> <li>Hard Disk</li> <li>CD/DVD Drive</li> <li>Floppy Drive</li> <li>Network Adapter</li> <li>USB Controller</li> <li>Sound Card</li> <li>Parallel Port</li> <li>Serial Port</li> <li>Printer</li> <li>Generic SCSI Device</li> <li>Trusted Platform Module</li> </ul> | Add a network adapter. |
|                                                                                                    | Finish         Cancel  |

| Device            | Summary                      | Memory        |                                                                            |  |  |
|-------------------|------------------------------|---------------|----------------------------------------------------------------------------|--|--|
| 🛒 Memory          | 1 GB                         | Specify the a | Specify the amount of memory allocated to this virtual machine. The memory |  |  |
| Processors        | 1                            | size must be  | a multiple of 4 MB.                                                        |  |  |
| Hard Disk (SCSI)  | 18 GB                        | Mamony for t  | his virtual mashing 1024 📥 MD                                              |  |  |
| 💿 CD/DVD (IDE)    | Using file C:\Users\duval\Do | Memory for t  |                                                                            |  |  |
| Network Adapter   | Bridged (Automatic)          |               |                                                                            |  |  |
| Network Adapter 2 | Custom (VMnet2)              | 128 GB -      |                                                                            |  |  |
| 🚭 USB Controller  | Present                      | 64 GB -       |                                                                            |  |  |
| 🕼 Sound Card      | Auto detect                  | 32 GB -       | ▲                                                                          |  |  |
| 🖶 Printer         | Present                      | 16 GB -       | Maximum recommended mem                                                    |  |  |
| Display           | Auto detect                  | 8 GB -        | (Memory swapping may                                                       |  |  |
|                   |                              | 4 GB -        | occur beyond this size.)                                                   |  |  |
|                   |                              | 2 GB -        | 27.9 GB                                                                    |  |  |
|                   |                              | 1 GB -        | •                                                                          |  |  |
|                   |                              | 512 MB -      | Recommended memory                                                         |  |  |
|                   |                              | 256 MB -      | 2 GB                                                                       |  |  |
|                   |                              | 128 MB -      |                                                                            |  |  |
|                   |                              | 64 MB -       | Guest OS recommended minin                                                 |  |  |
|                   |                              | 32 MB -       | 1 GB                                                                       |  |  |
|                   |                              | 16 MB -       |                                                                            |  |  |
|                   |                              | 8 MB -        |                                                                            |  |  |
|                   |                              | 4 MB -        |                                                                            |  |  |
|                   |                              |               |                                                                            |  |  |
|                   |                              |               |                                                                            |  |  |
|                   |                              |               |                                                                            |  |  |
|                   |                              |               |                                                                            |  |  |
|                   |                              |               |                                                                            |  |  |
|                   |                              |               |                                                                            |  |  |
|                   |                              |               |                                                                            |  |  |
|                   |                              |               |                                                                            |  |  |
|                   |                              |               |                                                                            |  |  |
|                   |                              |               |                                                                            |  |  |
|                   |                              |               |                                                                            |  |  |
|                   |                              |               |                                                                            |  |  |
|                   | Add Remove                   |               |                                                                            |  |  |
|                   |                              |               |                                                                            |  |  |

Depuis l'interface de chaque serveur, indiquer la commande « ip a » pour vérifier que chaque serveur possède bien sa propre adresse IP.

On remarque que sur le Serveur Reverse Proxy, la seconde carte réseau précédemment ajoutée n'est pas activée. En effet, lors du test de la commande « ip a » on remarque que la carte réseau « ens36 » n'a pas d'ip.

Taper la commande :

Virtual Machine Settings

root@haver:~# nano /etc/network/interfaces\_

Puis activer la seconde carte réseau, copier les informations de la première carte réseau (ici #the primary network interface) puis coller ces informations en dessous (ici sous #The secondary network interface) en indiquant bien le nom de la seconde carte réseau (ici « ens36 » comme vu précédemment)

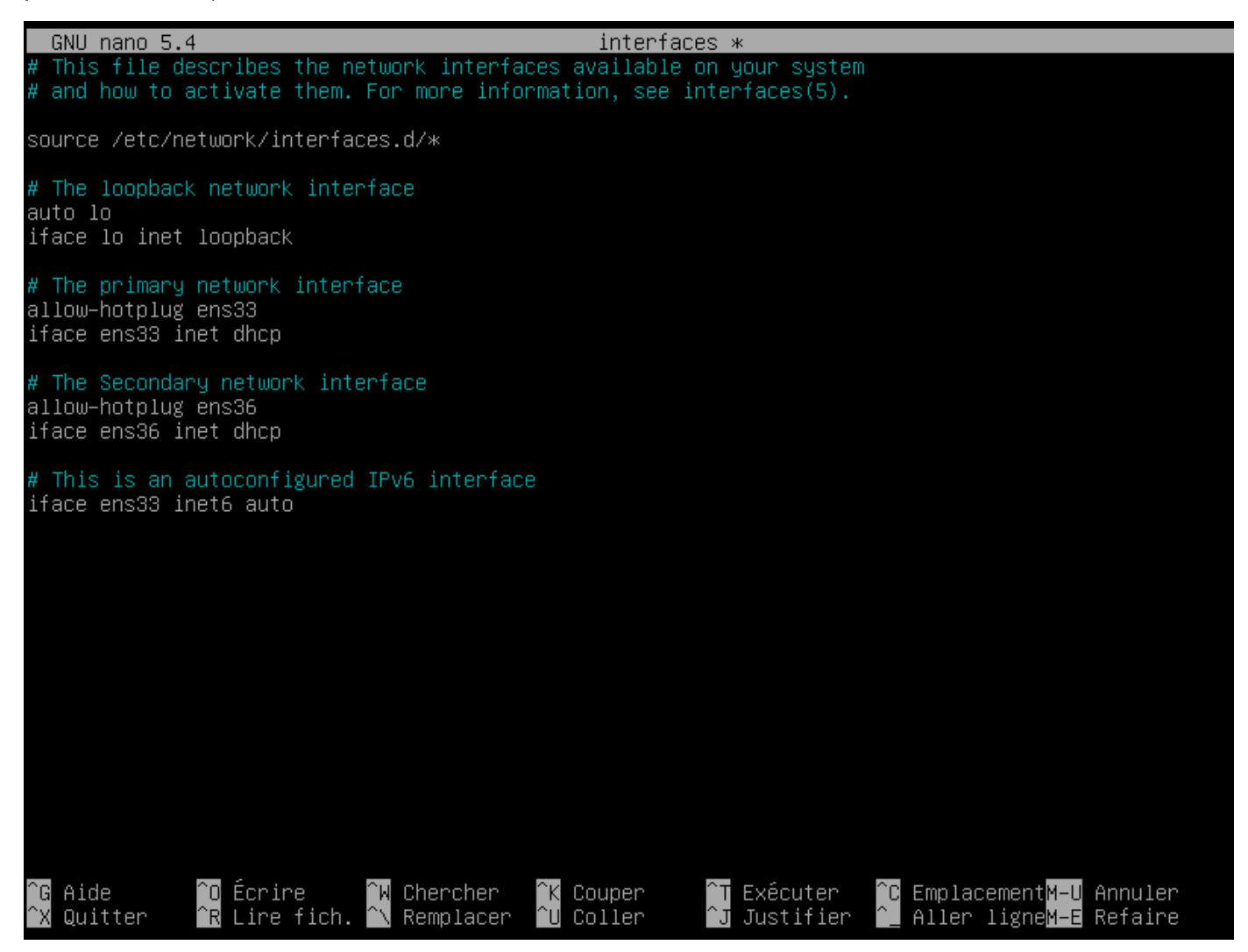

#### Etape 6 : Configuration du lien SSH entre les 2 serveurs et synchronisation automatique des 2 serveurs

Modifier ensuite les droits du fichier index.html dans le Serveur 2 Debian en entrant la commande suivante :

#### root@haver:/var/www/html# chmod 666 index.html

Ainsi, les serveurs seront capables de communiquer et de modifier le contenus de leurs fichiers respectifs.

Générer ensuite la clé privé et publique pour que les 2 serveurs puissent communiquer en ssh.

Ensuite, appuyer 3 fois sur « entrée » pour skipper tous les mots de passe.

root@haver:/var/www/html# ssh–keygen –t rsa

Modifier le fichier sshd\_config grâce à la commande « nano/etc/ssh/sshd\_config »

Relancer le service sshd grâce à la commande :

root@haver:~# systemctl restart sshd

Ensuite, autoriser le serveur 1 à se connecter avec l'utilisateur root (administrateur) du serveur 2 en indiquant les commandes ci-dessous :

| Include /etc/ssh/sshd_config.d/*.conf                                                                                |
|----------------------------------------------------------------------------------------------------|
| #Port 22<br>#AddressFamily any<br>#ListenAddress 0.0.0.0<br>#ListenAddress ::                                        |
| #HostKey /etc/ssh/ssh_host_rsa_key<br>#HostKey /etc/ssh/ssh_host_ecdsa_key<br>#HostKey /etc/ssh/ssh_host_ed25519_key |
| # Ciphers and keying<br>#RekeyLimit default none                                                                     |
| # Logging<br>#SyslogFacility AUTH<br>#LogLevel INFO                                                                  |
| # Authentication:                                                                                                    |
| #LoginGraceTime 2m<br>PermitRootLogin yes<br>#StrictModes yes<br>#MaxAuthTries 6<br>#MaxSessions 10                  |
| #PubkeyAuthentication yes                                                                                            |

Retourner sur le serveur 1. Aller dans le répertoire /root/.ssh grâce à la commande suivante :

#### root@haver:~# cd /root/.ssh/\_

Saisir la commande « ssh-copy-id -i id\_rsa.pub <u>root@192.168.92.128</u> » puis entrer le mot de passe du root du serveur 2.

Note : L'adresse ip doit correspondre à l'adresse de votre serveur 2.

Cela permet alors d'envoyer les clés autorisées au serveur 2.

![](_page_28_Picture_5.jpeg)

Vérifier sur le serveur 2 que les clés ont bien été envoyée à l'aide de la commande suivante :

root@haver:~/.ssh# ls authorized\_keys known\_hosts

Dans le serveur 1, afin d'inclure le timer de 5 minutes, entrer la commande suivante qui va permettre d'indiquer la durée voulue :

root@haver:∼# crontab –e

Choisir l'option 1 pour configurer la commande d'automatisation dans le fichier « crontab » qui sera exécuté par cron :

![](_page_29_Figure_1.jpeg)

Cette option va permettre de configurer le script du timer.

Entrer ensuite la commande suivante dans le fichier crontab :

\*/5 \* \* \* \* scp /var/www/html haver@192.168.92.128:/var/www/html/index.html

Note : Les étoiles « \* » vont respectivement représenter les durées. Le « / » va permettre d'indiquer que le timer doit se faire toutes les 5 minutes.

Une fois le timer configuré, écrire la commande que vous voulez automatiser à la suite des « \* ».

Afin de vérifier que le script du timer est opérationnel, entrer la commande suivante, toujours dans le serveur 1 :

root@haver:~# cat /var/log/syslog

Aller sur l'interface du serveur reverse Proxy, pour installer HaProxy grâce à la commande suivante :

root@haver:~# cd /etc/haproxy/\_\_\_

Modifier le fichier Haproxy avec la commande suivante :

root@haver:/etc/haproxy# nano haproxy.cfg

Le serveur est maintenant paramétré et fonctionnel.

crt–base /etc/ssl/private

# See: https://ssl-config.mozilla.org/#server=haproxy&server-version=2.0.3&config=intermedi>
ssl-default-bind-ciphers ECDHE-ECDSA-AES128-GCM-SHA256:ECDHE-RSA-AES128-GCM-SHA256:ECDHE-EC>
ssl-default-bind-ciphersuites TLS\_AES\_128\_GCM\_SHA256:TLS\_AES\_256\_GCM\_SHA384:TLS\_CHACHA20\_PO>
ssl-default-bind-options ssl-min-ver TLSv1.2 no-tls-tickets

defaults

| ucraurts |                                                                                                    |
|----------|----------------------------------------------------------------------------------------------------|
|          | log global<br>mode http<br>option httplog<br>option dontlognull<br>timeout connect 5000<br>timeout client 50000<br>errorfile 400 /etc/haproxy/errors/400.http<br>errorfile 403 /etc/haproxy/errors/403.http<br>errorfile 408 /etc/haproxy/errors/408.http<br>errorfile 500 /etc/haproxy/errors/500.http<br>errorfile 502 /etc/haproxy/errors/503.http<br>errorfile 503 /etc/haproxy/errors/503.http<br>errorfile 504 /etc/haproxy/errors/504.http |
| frontend | gemo<br>bind *:80<br>default_backend web_servers                                                                                                    |
| backend  | web_servers<br>balance roundrobin<br>cookie SERVID prefix<br>server server1 192.168.92.129:80 cookie A check<br>server server2 192.168.92.128:80 cookie B check                                                                                                    |
| root@ha\ | er:/home/haver# systemctl restart haproxy                                                                                                    |

root@haver:/home/haver#